- 1. ドローイングを起動します。
- 開くダイアログボックスの右上の設定ボタンを左クリックし、他フォーマットパラメータファイル設定をクリックして下さい。

| 開<                                 |                                                            | ×                                             |
|------------------------------------|------------------------------------------------------------|-----------------------------------------------|
| ファイル場所(P): CAD図面データ                | <u>نقha(A)</u>                                             |                                               |
| 名前                                 |                                                            | 表示フィールドの書式設定(⊻)                               |
| A.FXD                              | 83 KB ANDOR CADSUPER FX の図面                                | 2002/12/24 14:47 上書き禁止(N)                     |
| A1.FXD                             | 97 KB ANDOR CADSUPER FX の図面                                | 200 SX/JX ユーティリティ(1) 他フォーマット パラメータファイル設定(U) ▶ |
| A2.FXD                             |                                                            | 200 DWG/DXF(2)                                |
| A3 D. 回転出力用 FXD                    | 94 KB ANDOR CADSUPER FX の図面<br>94 KB ANDOR CADSUPER FX の図面 | 200 MC/BMI( <u>3</u> )                        |
| A4横.FXD                            | 74 KB ANDOR CADSUPER FX の図面                                | 2002703711 15:07                              |
| B.FXD                              | 111 KB ANDOR CADSUPER FX の図面                               | 2002/12/24 14:48                              |
| C.FXD                              | 119 KB ANDOR CADSUPER FX の図面                               | 2002/12/24 14:48                              |
| DFsample1.txd                      |                                                            | 2001/11/05 09:45                              |
| DAFE/J用リンフルFAD<br>EPSONサンプル中力田 EVD |                                                            | 2002/02/20 10:13                              |
| freekman FXD                       | 671 KB ANDOR CADSUPER FX の図面                               | 2003/01/17 11:51                              |
| FXsample1.FXD                      | 61 KB ANDOR CADSUPER FX の図面                                | 2003/01/08 17:16                              |
| FXsample2.FXD                      | 65 KB ANDOR CADSUPER FX の図面                                | 2003/01/08 18:07                              |
| nagamoto.FXD                       | 128 KB ANDOR CADSUPER FX の図面                               | 2002/09/13 18:51                              |
|                                    |                                                            | 2003/04/10 10:46                              |
| SAMPLET.FXD<br>SAMPLE2.EVD         |                                                            | 2000/05/30 05:00                              |
| SAMPLE2.FXD                        | 292 KB ANDOR CADSUPER FX の図面                               | 2000/05/30 05:00                              |
| SAMPLE4.FXD                        | 2499 KB ANDOR CADSUPER FX の図面                              | 2000/05/30 05:00                              |
|                                    |                                                            |                                               |
|                                    |                                                            |                                               |
| ファイル名(F): ▼.FXD                    |                                                            | - OK                                          |
|                                    |                                                            |                                               |
| ファイル種別(L):   FX図面 (*.FXD)          | •                                                          |                                               |
|                                    |                                                            |                                               |
| d:¥Cadsuper¥FDAT¥                  |                                                            |                                               |

- 3. パラメータファイル設定 [DWG/DXF] ダイアログが表示されます。
- 4. 変換設定ボタンをクリックします。

| 履歴()      | 定(B) 登錄(E).     |
|-----------|-----------------|
| ベン/線種(12) | 座標(Q)           |
| 色(Q)      | モード( <u>M</u> ) |
| レイヤ(1)    | 寸法線( <u>D</u> ) |
| 書(体(3)    | フォーマット設定(型)     |

5. 変換先のパラメータファイルを指定します。このとき FCADDWGA(黒).PRM を選択します。 (参考図は少し違いますが、作図背景色が黒用はこのパラメータです。)

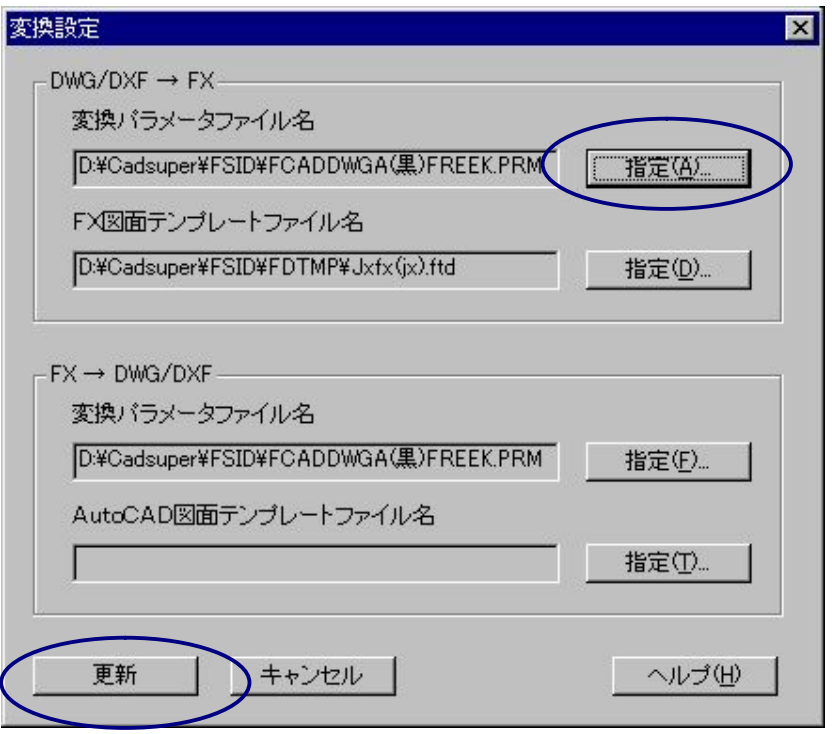

右側の指定ボタンを押すとパラメータファイルを指定することが出来ます。

| 選びましたら、開くを押すことで設定されま |
|----------------------|
|----------------------|

| バラメータファイル指         | 定                    | ? ×              |
|--------------------|----------------------|------------------|
| ファイルの場所型           | 🔄 Fsid               | 🔽 🗈 📸 📰          |
| 🛅 Fdtmp            | 📄 Icon               | 🦲 Sample         |
| 🚞 Fdtmp2           | 🧰 Proet              | 📄 一次保存           |
| 🚞 Fmacro           | 🧰 Projs              | (二) 改            |
| 🔁 Fti              | 🧰 Promj              | 🝙 FCADBMI(黒).PRN |
| 🚞 Futmp            | 🚞 Propb              | 🛋 Fcadbmi.prm    |
| 🚞 Futmp2           | 🧰 Prosl              | 📓 FCADDWG(黒).PR  |
| 1                  |                      | Þ                |
| ファイル名( <u>N</u> ): | FCADDWGA(黒)FREEK.PRM | 開<(0)            |
| ファイルの種類(工):        | /እ°ラメータファイル(*.PRM)   | キャンセル            |
|                    |                      | ^⊮フ°( <u>H</u> ) |
|                    |                      |                  |

6. 設定終わりましたら、更新ボタンを押して閉じてください

|               | 定(R) 登録(E)      |
|---------------|-----------------|
| ベン/線種(2)      | 座標(Q)           |
| 色( <u>C</u> ) | モード( <u>M</u> ) |
| レイヤ(1)        | 寸法線( <u>D</u> ) |
| 書体⑤)          | フォーマット設定(公)     |

7. 設定完了です。

8.